# TP Chapitre 7 – Serveur Debian DS2 : serveurs Web virtuels

1. Serveurs Web virtuels (hôtes virtuels).

**1.2. Type d'hébergement virtuel** 

Hébergement virtuel par adresse IP

• Ajoutez l'alias IP sur enp0s3 dans le fichier /etc/network/interfaces :

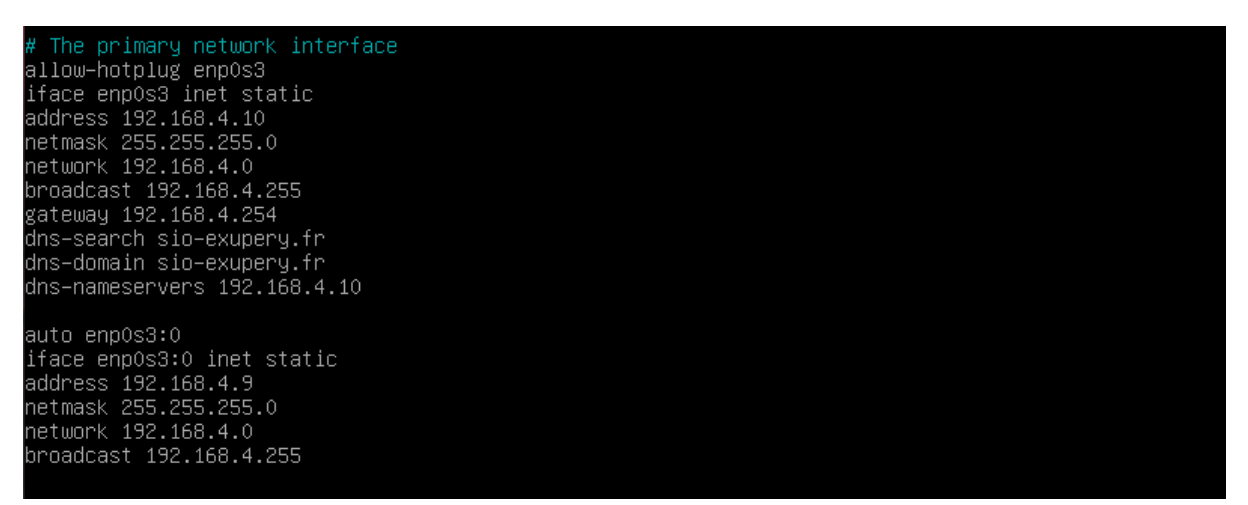

• Activez l'alias (ifup enp0s3:0) et effectuez une vérification avec la commande ip a puis en lançant un ping sur la nouvelle adresse :

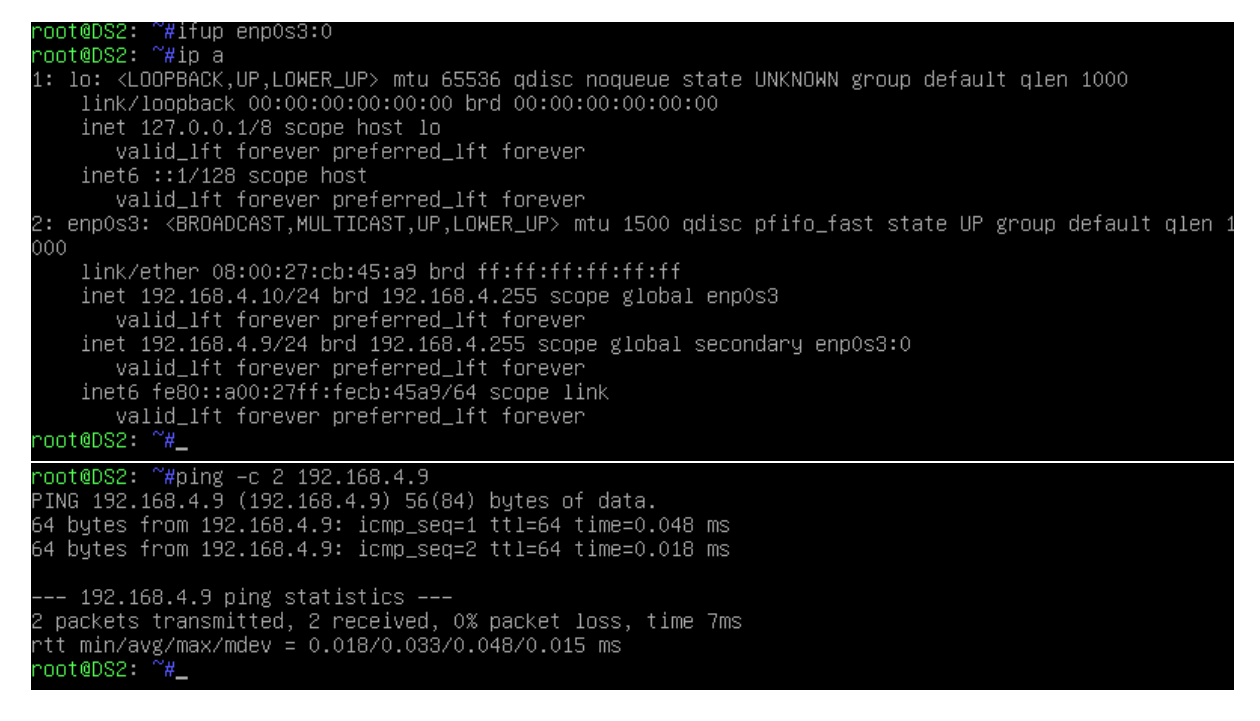

• Créez les deux répertoires nécessaires pour les deux hébergements virtuels. Le premier désigne l'accès sécurisé, le deuxième l'accès normal.

```
root@DS2: ~#mkdir /var/www/html/secu /var/www/html/web
root@DS2: ~#______
```

 Copiez, dans ces deux répertoires, le fichier HTML de test index.html précédemment utilisé puis personnalisez la page d'accueil des répertoires secu et web en y précisant respectivement « Site secu en construction » et « Site web en construction ».

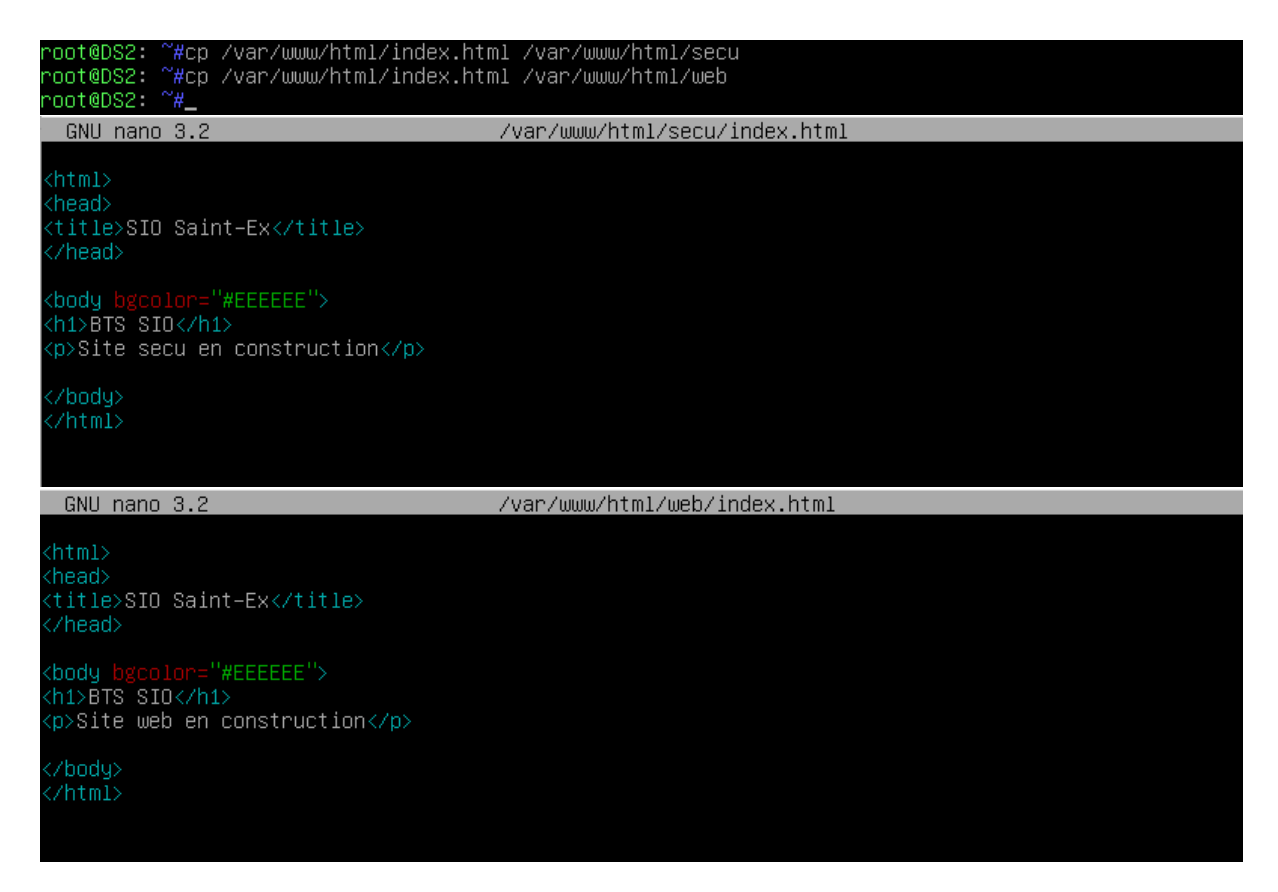

• Créez les répertoires pour les fichiers de logs :

root@DS2: ~#mkdir /var/www/html/secu/logs /var/www/html/web/logs root@DS2: ~#\_

• Consultez le fichier du virtualhost par défaut 000-default.conf qui se trouve dans /etc/apache2/sites-available/) :

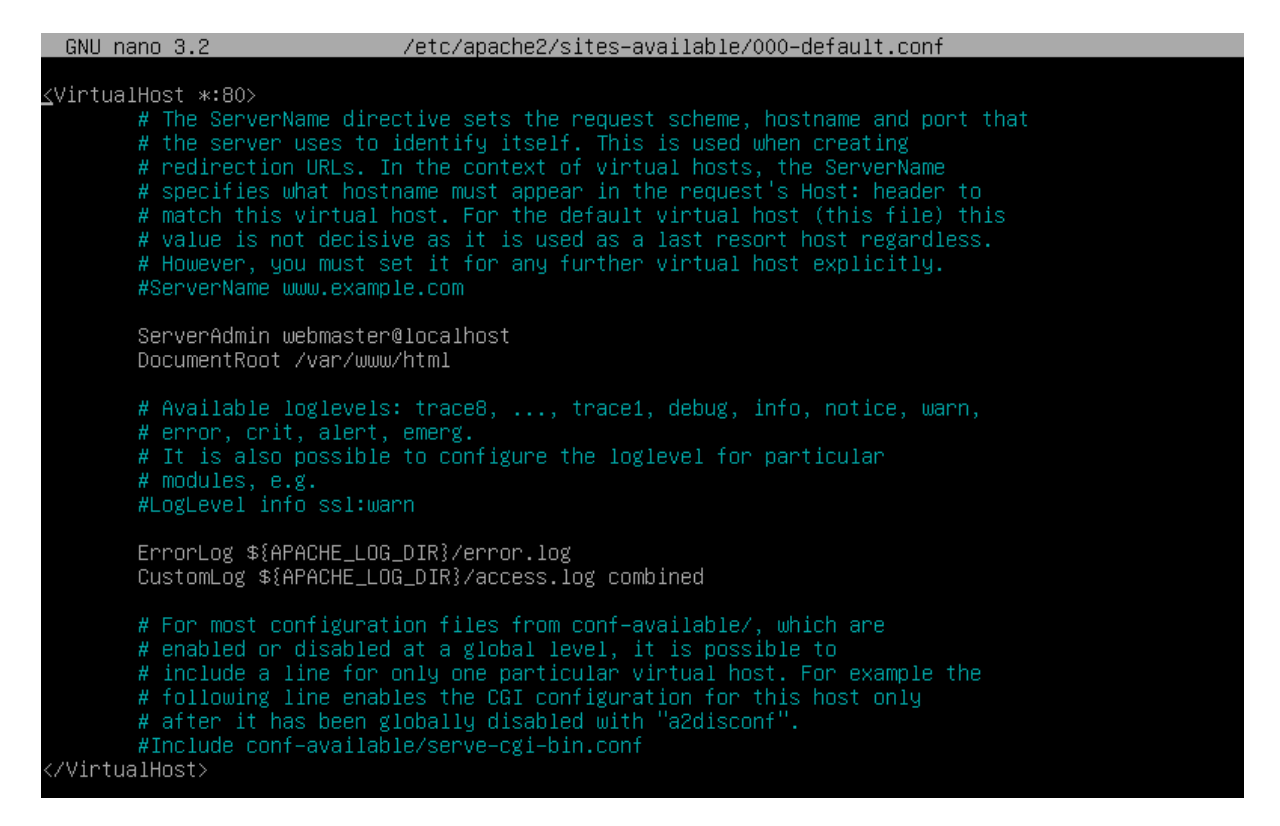

• Supprimez le fichier /etc/apache2/sites-enabled/000-default.conf. Il s'agit du lien vers le fichier du virtualhost par défaut /etc/apache2/sites-available/000-default.conf :

• Copiez le fichier du virtualhost par défaut et nommez la copie sitessio.conf :

```
root@DS2: ~#cp /etc/apache2/sites-available/000-default.conf /etc/apache2/sites-available/sites-sio.
conf
root@DS2: ~#_
```

 Afin de créer les Virtualhosts correspondant aux différents sites, modifiez le fichier /etc/apache2/sites-available/sites-sio.conf avec les conteneurs déclarés par la directive VirtualHost dans lesquels figurent les éléments de configuration spécifiques à chaque hôte virtuel :

| GNU nano 3.2                                                                                                    | /etc/apache2/sites-available/sites-sio.conf                                                    |
|----------------------------------------------------------------------------------------------------|------------------------------------------------------------------------------------------------|
| <virtualhost 192.168.4.9=""><br/>ServerName secu.sio-e</virtualhost>                                                                                                   | xupery.fr<br>@localboot                                                                        |
| DocumentRoot /var/www.htm<br>ErrorLog /var/www/htm<br>Customlog /var/www/htm                                                                                           | /html/secu<br>/html/secu<br>l/secu/logs/error.log<br>ml/secu/logs/access.log_combined          |
|                                                                                                    |                                                                                                |
| <virtualhost *:80=""><br/>ServerName www.sio–ex<br/>ServerAdmin webmaster<br/>DocumentRoot /var/www<br/>ErrorLog /var/www/htm<br/>CustomLog /var/www/htm</virtualhost> | upery.fr<br>@localhost<br>/html/web<br>l/web/logs/error.log<br>ml/web/logs/access.log combined |
| _                                                                                                    |                                                                                                |

 Une fois le fichier des virtualhosts créé, vous devez les activer pour qu'Apache2 les prenne en compte. Il y a deux méthodes : soit vous créez, dans le répertoire sites-enabled, un lien symbolique pointant vers le fichier sites-sio.conf du répertoire sites-available soit vous vous servez de la commande a2ensite sites-sio.conf.

#### Méthode 2 :

```
root@DS2: ~#a2ensite sites–sio.conf
Enabling site sites–sio.
To activate the new configuration, you need to run:
systemctl reload apache2
root@DS2: ~#
```

• Rechargez la configuration (systemctl reload apache2) ou relancez le service Apache2 (systemctl restart apache2) sur DS2 :

```
root@DS2: ~#systemctl reload apache2
root@DS2: ~#_
```

 Il reste à configurer le DNS. Ajoutez dans le fichier /var/cache/bind/db.sio-exupery.fr la ligne correspondant à l'enregistrement « secu » :

| CNUL pape 2-2                   | 20      | an/cacha/hind/dh_cia_avunanu_fn |
|---------------------------------|---------|---------------------------------|
| anu Hanu 3.2                    | / V     | arycacheybinuyub.sio-exuperg.n  |
|                                 |         |                                 |
| ; Fichier pour la resolution di | recte   |                                 |
| \$IIL 86400                     |         |                                 |
| @ IN SOA DS2.sio-exupery        | .fr. ro | ot.sio–exupery.fr. (            |
| 2021040901                      |         |                                 |
| 1ω                              |         |                                 |
| 1d                              |         |                                 |
| 4ω                              |         |                                 |
| 1w )                            |         |                                 |
| C.                              | IN NS   | DS2.sio–exupery.fr.             |
| intra.sio–exupery.fr            | IN NS   | DS1.intra.sio–exupery.fr.       |
| DS2.sio–exupery.fr.             | IN A    | 192.168.4.10                    |
| DS1.intra.sio–exupery.fr.       | IN A    | 192.168.4.254                   |
| ftp                             | IN      | CNAME DS2                       |
| WWW                             | IN      | CNAME DS2                       |
| secu                            | IN A    | 192.168.4.9_                    |
|                                 |         |                                 |

• Relancez le service DNS sur DS2 :

| root@DS2: ~#_                                                                                        |  |
|----------------------------------------------------------------------------------------------------|--|
| • Vérifiez par un ping la bonne réponse sur secu.sio-exupery.fr                                      |  |
| root@DS2: ~#ping secu.sio−exupery.fr<br>PING secu.sio−exupery.fr (192.168.4.9) 56(84) bytes of data. |  |
| 64 butes from 192.168.4.9 (192.168.4.9): icmp seg=1 ttl=64 time=0.008 ms                             |  |

| 64 bytes from 192.168.4.9 (192.168.4.9): icmp_seq=1 ttl=64 time=0.00 | 8 ms |
|----------------------------------------------------------------------|------|
| 64 bytes from 192.168.4.9 (192.168.4.9): icmp_seq=2 ttl=64 time=0.03 | 0 ms |
| 64 bytes from 192.168.4.9 (192.168.4.9): icmp_seq=3 ttl=64 time=0.02 | 4 ms |
| 64 bytes from 192.168.4.9 (192.168.4.9): icmp_seq=4 ttl=64 time=0.02 | 6 ms |
| ^C                                                                   |      |
| secu.sio–exupery.fr ping statistics                                  |      |
| 4 packets transmitted, 4 received, 0% packet loss, time 36ms         |      |
| rtt min/avg/max/mdev = 0.008/0.022/0.030/0.008 ms                    |      |
| root@DS2: ~#                                                         |      |

• Testez depuis le navigateur d'UD1 les URL http://www.sio-exupery.fr et http://secu.sioexupery.fr :

| SIO Saint-Ex                                                                                                    | × +                            |     |   |    |      |   |   | 2     |
|----------------------------------------------------------------------------------------------------|--------------------------------|-----|---|----|------|---|---|-------|
| ← → ♂ ଢ                                                                                                    | 🛛 🖉 www.sio-exupery.fr         | ••• | 펳 | ជ  | 111  | ∎ | ۲ | Ξ     |
| BTS SIO                                                                                                    |                                |     |   |    |      |   |   |       |
| Site web en construc                                                                                                    | ction                          |     |   |    |      |   |   |       |
|                                                                                                    |                                |     |   |    |      |   |   |       |
|                                                                                                    |                                |     |   |    |      |   |   |       |
|                                                                                                    |                                |     |   |    |      |   |   |       |
| SIO Saint-Ex                                                                                                    | × +                            |     |   |    |      | - | đ | 2     |
| SIO Saint-Ex $(\leftarrow) \rightarrow \ \mathbf{C} \mathbf{C}$                                                                                                    | × +<br>♥ 🖉 secu.sio-exupery.fr | ••• | ⊌ | ☆  | 1111 | - | • |       |
| SIO Saint-Ex<br>← → ⊂ ŵ<br>BTS SIO                                                                                                    | × +<br>♥ ≰ secu.sio-exupery.fr | ••• | ⊌ | ☆  | lii\ | - | • | III 🔷 |
| SIO Saint-Ex<br>$\leftarrow \rightarrow \ \ $ $$ $$ | × +<br>♥ ≰ secu.sio-exupery.fr | ••• | 9 | \$ | 1111 | - | ٢ | III 🔷 |
| SIO Saint-Ex<br>$\leftarrow \rightarrow \ \ \textcircled{O} \ \ \textcircled{O}$<br><b>BTS SIO</b><br>Site secu en construction                                                                                                    | × +<br>♥ ≰ secu.sio-exupery.fr | ••• |   | \$ | ١II/ | - | • | III 💊 |

Hébergement virtuel par le nom

var

oot@DS2: ~#\_

 Créez les deux répertoires projet1 et projet2 avec les sous-répertoires repweb (cf. notion de « chrootage » Chapitre 5) et ceux des logs en même temps :

| root@DS2:<br>root@DS2: | ~#mkdir -<br>~#_ | p /var/www/h | ml∕projet1/rep | pweb/logs | /var/www/h | tml/projet2 | /repweb/logs |       |
|------------------------|------------------|--------------|----------------|-----------|------------|-------------|--------------|-------|
| • (                    | Créez le         | répertoire   | logs pour l    | 'hôte vi  | rtuel ass  | socié au s  | site wordpr  | ess : |

/www/html/sitewordpress/wordpress/logs

• Affichez les 5 répertoires correspondant aux 5 virtualhosts :

| root@DS2: ~#ls  | _l ∕var/ | /www/html  |     |       |                     |
|-----------------|----------|------------|-----|-------|---------------------|
| total 48        |          |            |     |       |                     |
| -rw-rr 1 ro     | oot root | 138 mars   | 4   | 12:34 | index.html          |
| -rw-rr 1 ro     | oot root | 10701 mars | 4   | 12:18 | index.sauv          |
| -rw-rr 1 ro     | oot root | 366 avril  | 8   | 09:37 | / pagepdo.php       |
| -rw-rr 1 ro     | oot root | 20 avril   | - 7 | 13:57 | / pagephptest.php   |
| -rw-rr 1 ro     | oot root | 398 avril  | 8   | 10:00 | ) pagetestmysql.php |
| drwxr-xr-x 3 ro | oot root | 4096 avril | 17  | 14:24 | projet1             |
| drwxr-xr-x 3 ro | oot root | 4096 avril | 17  | 14:24 | projet2             |
| drwxr-xr-x 3 ro | oot root | 4096 avril | 17  | 14:01 | . secu              |
| drwxr-xr-x 3 ro | oot root | 4096 avril | 8   | 11:33 | sitewordpress       |
| drwxr-xr-x 3 ro | oot root | 4096 avril | 17  | 14:01 | . web               |
| root@DS2: ~#    |          |            |     |       |                     |
|                 |          |            |     |       |                     |

• Modifiez le fichier des hôtes virtuels /etc/apache2/sites-available/sitessio.conf :

| GNU nano 3.2                                                                                                    | <u>/etc/apache2/sites–available/sites–sio.c</u>                                                                                               | onf        |
|----------------------------------------------------------------------------------------------------|----------------------------------------------------------------------------------------------------|------------|
| <pre><virtualhost 192.168.4.9:80="">_ ServerName secu.sio-exu ServerAdmin webmaster@] DocumentRoot /var/www/html/ ErrorLog /var/www/html CustomLog /var/www/html </virtualhost></pre>                     | upery.fr<br>Localhost<br>html/secu<br>/secu/logs/error.log<br>L/secu/logs/access.log combined                                                 |            |
| <virtualhost 192.168.4.10:80=""><br/>ServerName www.sio-exup<br/>ServerAdmin webmaster@j<br/>DocumentRoot /var/www/h<br/>ErrorLog /var/www/html<br/>CustomLog /var/www/html<br/></virtualhost>            | bery.fr<br>localhost<br>html/web<br>/web/logs/error.log<br>l/web/logs/access.log combined                                                     |            |
| <pre><virtualhost 192.168.4.10:80="">     ServerName projet1.sio-     ServerAdmin webmaster@j     DocumentRoot /var/www/html/     ErrorLog /var/www/html     CustomLog /var/www/html </virtualhost></pre> | -exupery.fr<br>Localhost<br>html/projet1/repweb<br>/projet1/repweb/logs/error.log<br>L/projet1/repweb/logs/access.log combined                | 9          |
| <virtualhost 192.168.4.10:80=""><br/>ServerName projet2.sio-<br/>ServerAdmin webmaster@]<br/>DocumentRoot /var/www/h<br/>ErrorLog /var/www/html<br/>CustomLog /var/www/html<br/></virtualhost>            | -exupery.fr<br>Localhost<br>itml/projet2/repweb<br>/projet2/repweb/logs/error.log<br>L/projet2/repweb/logs/access.log combined                | ł          |
| <virtualhost 192.168.4.10:80=""><br/>ServerName blog.sio-exu<br/>ServerAdmin webmaster@j<br/>DocumentRoot /var/www/html/<br/>ErrorLog /var/www/html/<br/>CustomLog /var/www/html<br/></virtualhost> _     | upery.fr<br>localhost<br>ntml/sitewordpress/wordpress<br>/sitewordpress/wordpress/logs/error.log<br>l/sitewordpress/wordpress/logs/access.log | ; combined |

• Rechargez la configuration d'apache2 :

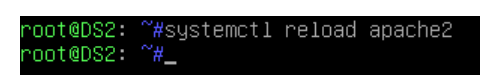

• Ajoutez dans le fichier de zone /var/cache/bind/db.sio-exupery.fr les trois alias nécessaires (cela en fait maintenant cinq) :

| secu<br>projet1<br>projet2<br>blog | IN A<br>IN<br>IN<br>IN | CNAME DS2<br>CNAME DS2<br>CNAME DS2<br>CNAME DS2_ |
|------------------------------------|------------------------|---------------------------------------------------|
| ftp                                | IN<br>TN               | CNAME DS2                                         |

Relancez le service DNS sur le serveur DS2 :

```
root@DS2: ~#systemctl restart bind9
root@DS2: ~#_
```

 Copiez la page index.html, utilisée précédemment, dans /var/www/html/projet1/repweb ainsi que dans /var/www/html/projet2/repweb puis modifiez les deux pages en y ajoutant « projet1 » pour l'une et « projet2 » pour l'autre :

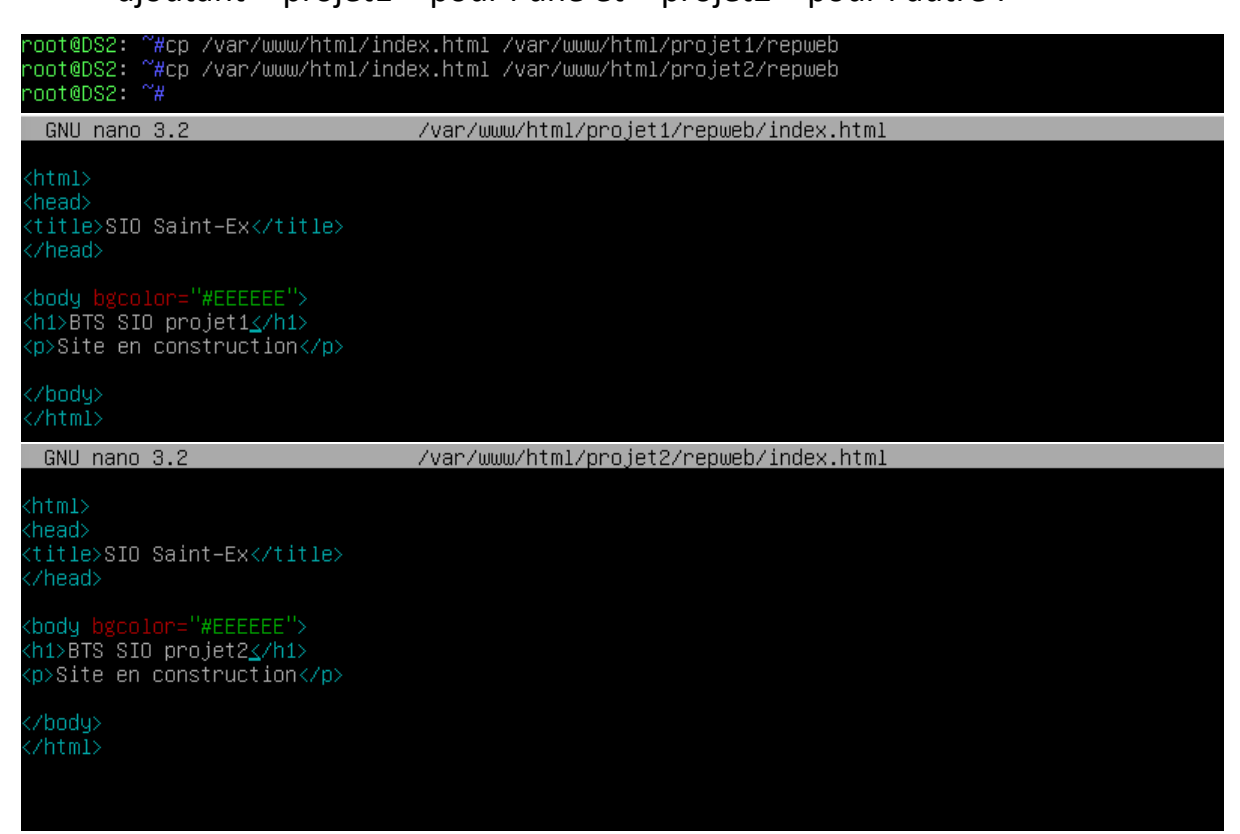

• Vérifiez, à partir du navigateur du client UD1, la bonne conformité des réponses avec notamment les URL suivants :

```
http://projet1.sio-exupery.fr
http://projet2.sio-exupery.fr
http://blog.sio-exupery.fr
```

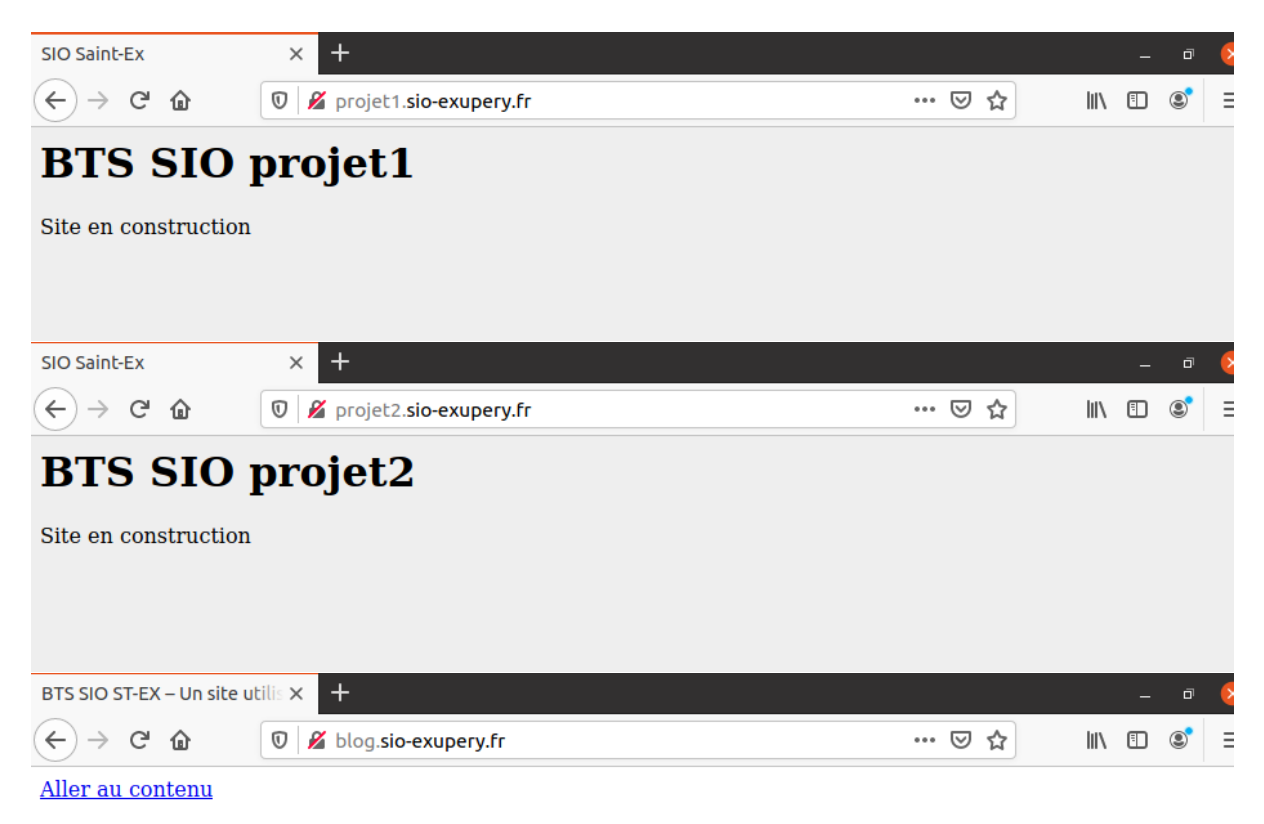

## BTS SIO ST-EX

Un site utilisant WordPress

### Bonjour tout le monde !

Bienvenue sur WordPress. Ceci est votre premier article. Modifiez-le ou supprimez-le, puis commencez à écrire ! Publié le 8 avril 2021

## 2. Coupler VsFTPd avec Apache

-> En réalité chaque utilisateur virtuel passe, pour accéder au répertoire concerné, par un utilisateur réel qui est le user:group www-data créé par Apache :

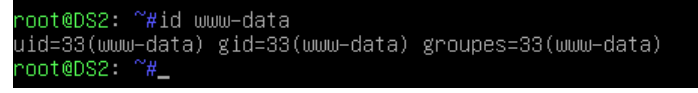

Installez les utilitaires Berkeley avec la commande apt install db5.3-util.
 Ce paquetage servira à créer la base de données des utilisateurs.

```
root@DS2: ~#apt install db5.3-util
Lecture des listes de paquets... Fait
Construction de l'arbre des dépendances
Lecture des informations d'état... Fait
Les NOUVEAUX paquets suivants seront installés :
db5.3-util
O mis à jour, 1 nouvellement installés, O à enlever et O non mis à jour.
Il est nécessaire de prendre 64,6 ko dans les archives.
Après cette opération, 290 ko d'espace disque supplémentaires seront utilisés.
Réception de :1 http://deb.debian.org/debian buster/main amd64 db5.3-util amd64 5.3.28+dfsg1-0.5 [64
,6 kB]
64,6 ko réceptionnés en Os (307 ko/s)
Sélection du paquet db5.3-util précédemment désélectionné.
(Lecture de la base de données... 36418 fichiers et répertoires déjà installés.)
Préparation du dépaquetage de .../db5.3-util_5.3.28+dfsg1-0.5_amd64.deb ...
Dépaquetage de db5.3-util (5.3.28+dfsg1-0.5) ...
Paramétrage de db5.3-util (5.3.28+dfsg1-0.5) ...
Traitement des actions différées (« triggers ») pour man-db (2.8.5-2) ...
```

• Donnez les droits à l'utilisateur et au groupe www-data sur le répertoire html qui contient les sites Web :

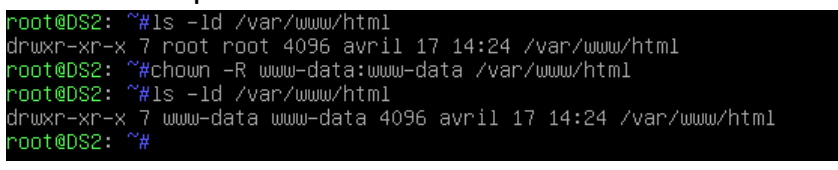

 Les données de configuration de vsftpd seront stockées dans le répertoire /etc/vsftpd/ qui n'est pas créé à l'installation. Les fichiers de configurations de chaque utilisateur ftp seront stockés dans le répertoire /etc/vsftpd/users.conf/. Créez les deux en même temps :

#### root@DS2: ~#mkdir –p /etc/vsftpd/users.conf/ root@DS2: ~#

 Indiquez, dans un fichier texte nommé par exemple users.txt, les couples login/mot de passe correspondant aux utilisateurs ftp virtuels (évidemment, ceux-ci n'existent pas en tant que comptes locaux). N'oubliez pas d'effectuer un retour chariot à la fin de la dernière ligne :

| GNU nano                         | 3.2 | /etc/vsftpd/users.txt |
|----------------------------------|-----|-----------------------|
| webmaster1<br>mdp1<br>webmaster2 | 5.2 |                       |
| mdp2                             |     |                       |

• Dans la mesure où ce fichier contient les noms d'utilisateurs et mots de passe associés, il est nécessaire de changer les droits d'accès à ce fichier

| root@DS2: ~#chmod 600 /etc/vsftpd/users.txt<br>root@DS2: ~#ls –l /etc/vsftpd/users.txt<br>                                                    |
|----------------------------------------------------------------------------------------------------|
| -rw i root root 32 avrii 17 14:55 /ett/vsftpu/dsers.txt<br>root@DS2: ~#_                                                                      |
| Convertissez, à l'aide de db5.3-util, ce fichier en base de données et                                                                        |
| changez les droits d'accès :                                                                                                    |
| root@DS2: ~#db5.3_load –T –t hash –f /etc/vsftpd/users.txt /etc/vsftpd/users.db<br>root@DS2: ~#chmod 600 /etc/vsftpd/users.db<br>root@DS2: ~# |

 Vsftpd utilise PAM pour l'authentification. Il est nécessaire d'informer le module PAM d'utiliser la base de données qui vient d'être créée.
 Remplacez tout le contenu du fichier /etc/pam.d/vsftpd par les seules lignes figurant ci-dessous (ne pas mettre l'extension .db au chemin d'accès vers la base de données des utilisateurs) :

| GNU nano 3.2                                                                                                    | /etc/pam.d/vsftpd                                                         |
|----------------------------------------------------------------------------------------------------|---------------------------------------------------------------------------|
| auth required<br>account required                                                                                                    | pam_userdb.so db=/etc/vsftpd/users<br>pam_userdb.so db=/etc/vsftpd/users_ |
| Modifiez ou                                                                                                    | ajoutez les directives, figurant ci-dessous en gras, dans le              |
| tichier de co                                                                                                    | onfiguration /etc/vsttpd.cont :                                           |
| <pre># Allow anonymous FTP?<br/>anonymous_enable=N0<br/>#anon_root=/var/ftp<br/>#<br/># Uncomment this to al<br/>local_enable=YES</pre> | (Disabled by default).<br>low local users to log in.                      |
| # the user does not hav<br># chroot)<br>chroot_local_user=YES                                                                           | ve write access to the top level directory within the                     |
| <pre># This string is the na<br/>pam_service_name=vsftpa<br/>rsa_cert_file=/etc/ssl,<br/>"</pre>                                        | ame of the PAM service vsftpd will use.<br>d<br>/private/vsftpd.pem       |
| #Active les utilisateur<br>guest_enable=YES                                                                                             | rs virtuels                                                               |
| #Fait correspondre tous<br>guest_username=www-data                                                                                      | s les utilisateurs virtuels à l'utilisateur www-data<br>a                 |
| #Utilisation de l'util:<br>write_enable=YES<br>local_unmask=002<br>anon_upload_enable=NO<br>anon_mkdir_write_enable                     | isateur non privilégié<br>e=NO                                            |
| #Permet d'utiliser les<br>user_config_dir=/etc/v                                                                                        | configurations individuelles pour chaque utilisateur<br>sftpd/users.conf  |

• Créez pour chaque utilisateur, son fichier de configuration dans le répertoire /etc/vsftpd/users.conf/ :

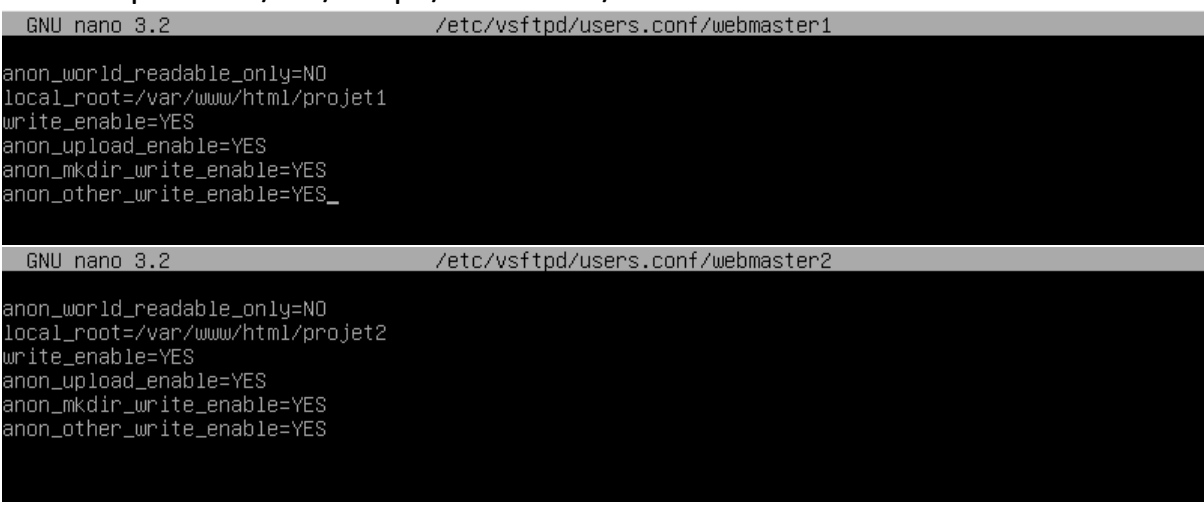

• Relancez le service VsFTPd sur le serveur DS2 :

| root@US2: "#systematl restart vsttpd<br>root@DS2: ~#_                                                                                                    |
|----------------------------------------------------------------------------------------------------|
| <ul> <li>En tant que root sur DS2, retirez à l'utilisateur www-data le droit</li> </ul>                                                                                                    |
| d'écriture sur la racine des répertoires /var/www/html/projet1 et                                                                                                    |
| /var/www/html/projet2 :                                                                                                    |
| <ul> <li>Inditeds2: "#chmod u-w /var/www/html/projet1<br/>root@DS2: "#chmod u-w /var/www/html/projet2<br/>root@DS2: "#ls -ld /var/www/html/projet*<br/>dr-xr-xr-x 3 www-data www-data 4096 avril 17 14:24 /var/www/html/projet1<br/>dr-xr-xr-x 3 www-data www-data 4096 avril 17 14:24 /var/www/html/projet2<br/>root@DS2: "#_</li> <li>Testez depuis UD1 une connexion ftp au répertoire Projet1 à partir du<br/>client Filezilla et vérifiez que l'utilisateur virtuel webmaster1 est bien «<br/>chrooté » dans le répertoire projet1 :</li> </ul> |
| Hôte: 192.168.4.10 Identifiant: webmaste Mot de passe: •••• Port: Connexion rapide 🔽                                                                                                    |
| Statut : Ecnecide la tentative de connexion avec ECONNREFUSED - Connexion rerusee par le serveur .                                                                                                    |
| Erreur : Impossible d'établir une connexion au serveur                                                                                                    |
| Statut: Attenue dvalu houvel essal                                                                                                    |
| Statut: Échec de la tentative de connexion avec "ECONNREFUSED - Connexion refusée par le serveur".                                                                                                    |
| Erreur : Impossible d'établir une connexion au serveur                                                                                                    |

Transférez une page web dans le répertoire /var/www/html/projet1/repweb. Vérifiez les droits sur ce fichier. Il doit appartenir à l'utilisateur www-data.